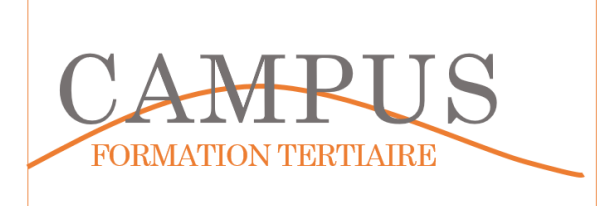

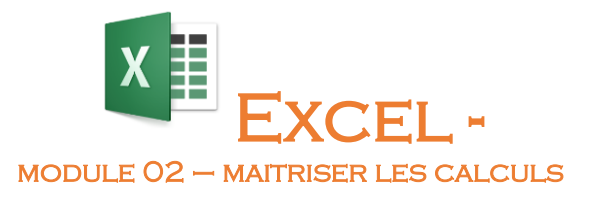

Lancez le logiciel EXCEL. Enregistrez votre fichier dans votre espace personnel sous le nom EXCEL-MODULE02.XLSX. Vous enregistrerez votre travail régulièrement.

#### Étape 1 – Utiliser des formules simples

Sur le premier onglet (feuille), insérez le tableau suivant

|    | А       | В         | С              | D     | E            | F        | G   | Н  |
|----|---------|-----------|----------------|-------|--------------|----------|-----|----|
| 1  | Date    | Chantier  | Nature travaux | Durée | Taux horaire | Total HT | TVA | πс |
| 2  | 01-sept | Berod     | Terrassement   | 4     | 210,00€      |          |     |    |
| 3  | 01-sept | Bourdin   | Maçonnerie     | 4     | 180,00€      |          |     |    |
| 4  | 02-sept | Bréal     | Terrassement   | 2     | 210,00€      |          |     |    |
| 5  | 02-sept | Berod     | Maçonnerie     | 2     | 180,00 €     |          |     |    |
| 6  | 02-sept | Fargier   | Terrassement   | 4     | 210,00€      |          |     |    |
| 7  | 03-sept | Bourdin   | Terrassement   | 4     | 210,00€      |          |     |    |
| 8  | 03-sept | Bréal     | Maçonnerie     | 4     | 180,00€      |          |     |    |
| 9  | 04-sept | Berod     | Maçonnerie     | 8     | 210,00€      |          |     |    |
| 10 | 05-sept | Guillemin | Maçonnerie     | 8     | 210,00€      |          |     |    |

Insérez les formules suivantes

TOTAL HT = durée \* Taux horaire

TVA = TOTAL HT \* 0,20

TTC = TOTAL HT + TVA

Insérez une fonction somme en dessous du tableau pour les colonnes D, F, G et H.

Renommez votre feuille MOD2-ETAPE1

#### Étape 2 – Fonction SOMME et zones de nom

Sur le deuxième onglet (MOD2-ETAPE2), insérez et mettez en forme le tableau suivant

|   | А            | В       | С        | D      |  |  |  |  |  |
|---|--------------|---------|----------|--------|--|--|--|--|--|
| 1 | CA Trimestre |         |          |        |  |  |  |  |  |
| 2 | teprésentant | CA Bois | CA Métal | Totaux |  |  |  |  |  |
| 3 | Luc          | 25000   | 38000    |        |  |  |  |  |  |
| 4 | Pierre       | 32000   | 30000    |        |  |  |  |  |  |
| 5 | Jean         | 18000   | 16000    |        |  |  |  |  |  |
| 6 | Robert       | 29000   | 21000    |        |  |  |  |  |  |
| 7 | Totaux       |         |          |        |  |  |  |  |  |

Insérez les fonctions SOMME en colonne D et en ligne 7.

Nommez les cellules B3 à B6 : CABOIS et C3 à C6 : CAMETAL

Insérez les fonctions SOMME en ligne 7.

Affichez les formules. Enregistrez votre travail.

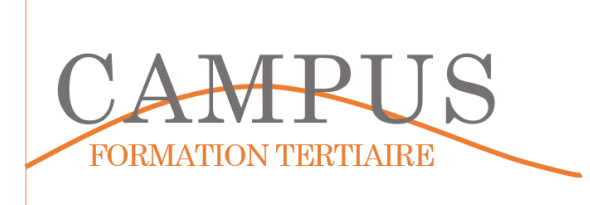

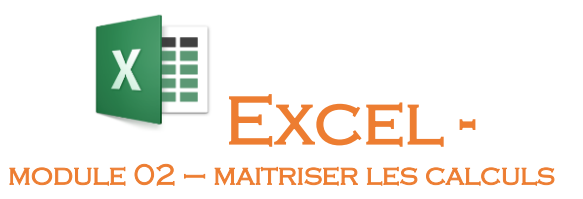

### Étape 3 – Référence absolue et référence relative

Copiez le tableau de la feuille MOD2-ETAPE2 sur une nouvelle feuille (MOD2-ETAPE3).

Ajoutez la colonne pourcentage comme indiqué ci-dessous :

|   | А            | В         | С         | D         | E           |  |  |
|---|--------------|-----------|-----------|-----------|-------------|--|--|
| 1 | CA Trimestre |           |           |           |             |  |  |
| 2 | teprésentant | CA Bois   | CA Métal  | Totaux    | Pourcentage |  |  |
| 3 | Luc          | 25 000 €  | 38 000 €  | 63 000 €  |             |  |  |
| 4 | Pierre       | 32 000 €  | 30 000 €  | 62 000 €  |             |  |  |
| 5 | Jean         | 18 000 €  | 16 000 €  | 34 000 €  |             |  |  |
| 6 | Robert       | 29 000 €  | 21 000 €  | 50 000 €  |             |  |  |
| 7 | Totaux       | 104 000 € | 105 000 € | 209 000 € |             |  |  |

En cellule E3, insérez la formule du calcul du pourcentage (Total de la ligne/total global). Utilisez un format pourcentage pour cette cellule.

Recopiez votre fonction dans les cellules E4 à E7.

Corrigez les erreurs qui apparaissent.

|   | А            | В         | С         | D         | E           |  |  |
|---|--------------|-----------|-----------|-----------|-------------|--|--|
| 1 | CA Trimestre |           |           |           |             |  |  |
| 2 | teprésentant | CA Bois   | CA Métal  | Totaux    | Pourcentage |  |  |
| 3 | Luc          | 25 000 €  | 38 000 €  | 63 000 €  | 30,14%      |  |  |
| 4 | Pierre       | 32 000 €  | 30 000 €  | 62 000 €  | 29,67%      |  |  |
| 5 | Jean         | 18 000 €  | 16 000 €  | 34 000 €  | 16,27%      |  |  |
| 6 | Robert       | 29 000 €  | 21 000 €  | 50 000 €  | 23,92%      |  |  |
| 7 | Totaux       | 104 000 € | 105 000 € | 209 000 € | 100,00%     |  |  |

Enregistrez votre travail

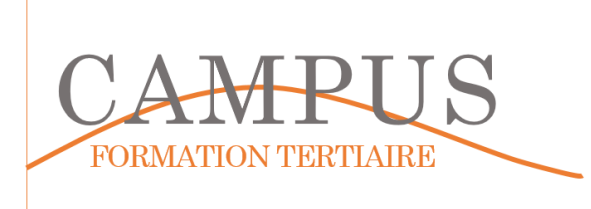

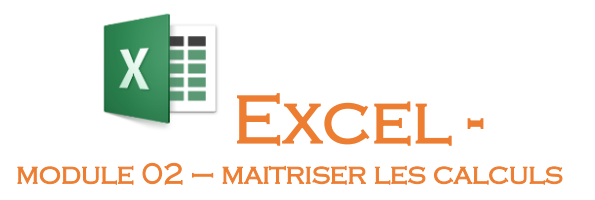

## Étape 4 – Formule si simple

Créez le tableau suivant sur une nouvelle feuille (MOD2-ETAPE4).

|   | А         | В           | С      | D          | E           |
|---|-----------|-------------|--------|------------|-------------|
| 1 | Référence | Désignation | PU     | Quantité   | Total       |
| 2 |           |             | 10,00€ | 1000       | 10 000,00 € |
| 3 |           |             | 20,00€ | 1200       | 24 000,00 € |
| 4 |           |             |        |            |             |
| 5 |           |             |        |            |             |
| 6 |           |             |        |            |             |
| 7 |           |             |        | Total Brut | 34 000,00 € |
| 8 |           |             |        | Remise     |             |

Insérez la formule de calcul de la remise. Si le total brut est inférieur à 20 000  $\in$ , la remise vaudra 10%.

Obtenez le résultat suivant :

| E8 🗸 🧑 f x |           | =SI(E7>20000;E7*20%;E7*10%) |        |            |             |
|------------|-----------|-----------------------------|--------|------------|-------------|
|            | А         | В                           | С      | D          | E           |
| 1          | Référence | Désignation                 | PU     | Quantité   | Total       |
| 2          |           |                             | 10,00€ | 1000       | 10 000,00 € |
| 3          |           |                             | 20,00€ | 1200       | 24 000,00 € |
| 4          |           |                             |        |            |             |
| 5          |           |                             |        |            |             |
| 6          |           |                             |        |            |             |
| 7          |           |                             |        | Total Brut | 34 000,00 € |
| 8          |           |                             |        | Remise     | 6 800,00 €  |

# <u>Étape 5 – Formule si imbriquée</u>

Recopiez le tableau de l'étape 4 sur une nouvelle feuille (MOD2-ETAPE5).

|   | A         | В           | С      | D          | E           |
|---|-----------|-------------|--------|------------|-------------|
| 1 | Référence | Désignation | PU     | Quantité   | Total       |
| 2 |           |             | 10,00€ | 1000       | 10 000,00 € |
| 3 |           |             | 20,00€ | 1200       | 24 000,00 € |
| 4 |           |             |        |            |             |
| 5 |           |             |        |            |             |
| 6 |           |             |        |            |             |
| 7 |           |             |        | Total Brut | 34 000,00 € |
| 8 |           |             |        | Remise     |             |

Vous modifierez la formule de calcul de la remise de telle manière à prendre en compte les nouvelles contraintes :

La remise sera de 0% si le Total brut est inférieur à 20 000 €. Elle sera de 40 000 € si le total brut est supérieur à 40 000 €. Dans tous les autres cas, la remise sera de 10 %.

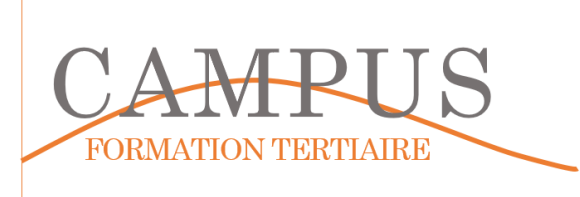

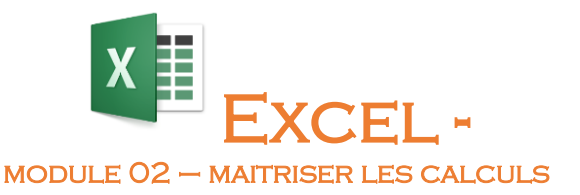

|          |           | ,           |                                            |            |             |   |
|----------|-----------|-------------|--------------------------------------------|------------|-------------|---|
| E8 🗸 🕤 🖍 |           | =SI(E7<2000 | =SI(E7<20000;0;SI(E7>40000;E7*20%;E7*10%)) |            |             |   |
|          | Α         | В           | С                                          | D          | E           |   |
| 1        | Référence | Désignation | PU                                         | Quantité   | Total       |   |
| 2        |           |             | 10,00€                                     | 1000       | 10 000,00 € |   |
| 3        |           |             | 20,00€                                     | 2000       | 40 000,00 € |   |
| 4        |           |             |                                            |            |             |   |
| 5        |           |             |                                            |            |             |   |
| 6        |           |             |                                            |            |             |   |
| 7        |           |             |                                            | Total Brut | 50 000,00 € |   |
| 8        |           |             |                                            | Remise     | 10 000,00 € | l |

Enregistrez votre travail.

## Étape 6 – Formule Recherche

Sur une nouvelle feuille (MOD2-ETAPE6), créez le tableau suivant.

|   | А         | В           | С  | D          | E     |
|---|-----------|-------------|----|------------|-------|
| 1 | Référence | Désignation | PU | Quantité   | Total |
| 2 | A1        |             |    | 1          | -€    |
| 3 | A4        |             |    | 1          | -€    |
| 4 | A5        |             |    | 1          | - €   |
| 5 |           |             |    |            | - €   |
| 6 |           |             |    |            | - €   |
| 7 |           |             |    | Total Brut | - €   |
| 8 |           |             |    | Remise     | -€    |

Sur une nouvelle feuille (articles), insérez le tableau suivant :

|   | Α         | В                | С          |  |
|---|-----------|------------------|------------|--|
| 1 | Référence | Désignation      | PU         |  |
| 2 | A1        | PC Bureautique   | 500,00€    |  |
| 3 | A2        | PC Multimédia    | 700,00€    |  |
| 4 | A3        | PC jeux          | 1 000,00 € |  |
| 5 | A4        | Imprimante HP    | 120,00€    |  |
| 6 | A5        | Microsoft Office | 300,00€    |  |
|   |           |                  |            |  |

Nommez les cellules A2 à C6 : articles.

Complétez le tableau de la feuille MOD2-ETAPE6 de telle manière que la désignation, le PU apparaissent automatiquement dès que la référence est saisie.

| B2 - (* <i>f</i> * |           |                  | =RECHERCHEV(A2;Articles!\$A\$2:\$C\$6;2) |            |          |
|--------------------|-----------|------------------|------------------------------------------|------------|----------|
|                    | А         | В                | С                                        | D          | E        |
| 1                  | Référence | Désignation      | PU                                       | Quantité   | Total    |
| 2                  | A1        | PC Bureautique   | 500,00€                                  | 1          | 500,00€  |
| 3                  | A4        | Imprimante HP    | 120,00€                                  | 1          | 120,00€  |
| 4                  | A5        | Microsoft Office | 300,00 €                                 | 1          | 300,00 € |
| 5                  |           |                  |                                          |            | - €      |
| 6                  |           |                  |                                          |            | - €      |
| 7                  |           |                  |                                          | Total Brut | 920,00 € |
| 8                  |           |                  |                                          | Remise     | -€       |